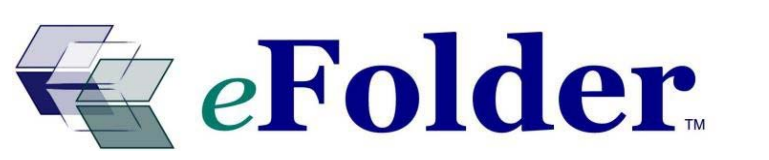

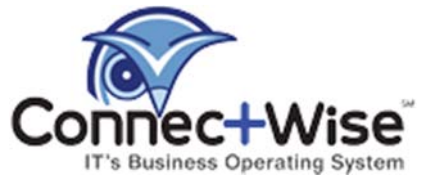

# **ConnectWise Management ID Error GUIDE**

Last Updated June 2014

#### **ConnectWise Management ID Error Overview**

A common error you might receive after completing the initial eFolder ConnectWise Integration is the ConnectWise Management ID Error. After you create new user accounts in the eFolder Web Portal, adding the two entries in ConnectWise Company under the *Management* tab will associate the Customer ID number (CID) with the ConnectWise Company and provide the connection for the Integration Sync. To make these associations and establish this sync, complete the following steps on each user account and each ConnectWise company.

## Step 1. Verify the existence of errors in the eFolder Web Portal Event Log

## A. In the eFolder Web Portal:

- 1. Click Account List (Detailed View), enter the *user account* in the *Quick Search* box and click Search.
- 2. In the Account No. column (fifth labelled column from the left), click the **[E]** beside the Account Number (for example: "EFS123456789 [I] [L] **[E]** [License Keys]") to view the Event Log.
- 3. In the Event Information column (third labelled column from the left), click the **Errors** link to view the error descriptions.
- 4. Verify that one or both of the following errors are listed in the error descriptions:
  - The error: "Could not update ticket: Managed ID not found in ConnectWise" (see Figure 1.1).

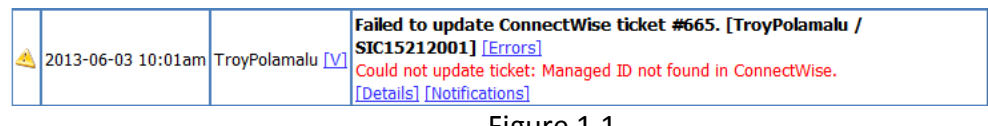

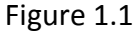

• The error in the middle of the description coding: "Managed ID not found."

## Step 2. Configure Managed ID for ConnectWise Company

## A. Within ConnectWise:

- 1. Open the *Company* screen in ConnectWise and find the company record you need to configure. Click the **company name** to start editing the company record.
- 2. Click the Management tab. If the New button is grayed out, click the Save button.
- 3. Click the **New** button in the Management Solutions list (see Figure 2.1):

| 🔒 🗙 🖻 🖨                      |                   |                   |             |
|------------------------------|-------------------|-------------------|-------------|
| <b>Opdated:</b> 3/8/2010 10: | 49:07PM by admin2 |                   |             |
| 🗖 Do not send Executive      | Summary Report    |                   |             |
| Management Solutions         |                   |                   |             |
| Search   Clear Ex            | port              | View Customize 25 | ✓ 1 ► of 1  |
| Solution                     | Managed ID        | Agreement         | Device Type |
|                              |                   |                   |             |
|                              |                   |                   |             |

Figure 2.1

- 4. Set the Device Types to Workstations and Servers. Leave the Default Agreement blank.
- 5. In the *Managed ID* field, enter the EFS-efoldercustomerid (for example, EFS-342) (see Figure 2.2):

| Management So      | olutions                 |          |  |
|--------------------|--------------------------|----------|--|
|                    | 9                        |          |  |
| Configure a Ma     | nagement solution.       |          |  |
| Company:           | Angry Fox, Co.           | - Q      |  |
| Solution:          | eFolder/eFolder          |          |  |
| Managed ID:        | EFS-342                  |          |  |
| Device Types:      | Workstations and Servers | <b>•</b> |  |
| Default Agreement: |                          |          |  |

Figure 2.2

To find out the eFolder customer ID for an account, login to the eFolder Web Portal, select **Account List (Detailed View)** from the Main Menu bar, enter the user account in the *Quick Search* box, and click **Search**. Find the eFolder account in the Account List and use the value of the CID column for that account (see Figure 2.3):

| Ac             | οι    | unts    | Ma   | tchin          | g Search Cr       | iteria <u>Refresh</u>   |            |                               |
|----------------|-------|---------|------|----------------|-------------------|-------------------------|------------|-------------------------------|
| Sho            | w 1   | .6      |      | rows st        | arting at row # 0 | Refres                  | sh         |                               |
| High           | nligh | t: Nor  | ie   |                |                   | •                       |            |                               |
| Num            | nber  | of rov  | /s m | atching        | j filter: 8       |                         | Dala       | Splan                         |
| DX1            | 356   | 0 [5]   | 342  | doc [S]        | DOC30199001 [1]   | ETV-Primary [S]         | User [5]   | Select [S]                    |
| X              | 359   | 356 [5] | 342  | doc [S]        | DOC30199002 [1]   | ETV-FrontOffice [5]     | [5]        | Select                        |
|                | 368   | 356 [5] | 342  | doc [S]        | DOC30199004 [1]   | ETV-Truck01 [5]         | [5]        | Select                        |
| [X]            | 360   | 0 [5]   | 342  | doc <u>[5]</u> | DOC30199003 [1]   | ETV-RepairShop [5]      | <u>[5]</u> | Trial [5]                     |
| $[\mathbf{X}]$ | 369   | 0 [5]   | 342  | doc <u>[5]</u> | DOC30199005 [1]   | ETV-Truck02 [5]         | [5]        | Select [5]                    |
| [X]            | 395   | 0 [5]   | 342  | doc [S]        | DOC30199007 [1]   | ETV-BDR [5]             | [5]        | BDR Appliance [5]             |
|                | 396   | 0 [5]   | 342  | doc [5]        | DOC30199008 [1]   | ETV-email-filtering [5] | [5]        | Email Filtering Appliance [5] |
| [X]            | 383   | 0 [5]   | 355  | doc <u>[5]</u> | DOC30199006 [1]   | ETV-Prim [5]            | [5]        | Select [S]                    |

Figure 2.3

Or, if you are using the Account Center (Visual View) in the eFolder Web Portal, the customer ID is displayed in the *Cust. ID* column or is listed in the Account Details pane (see Figure 2.4):

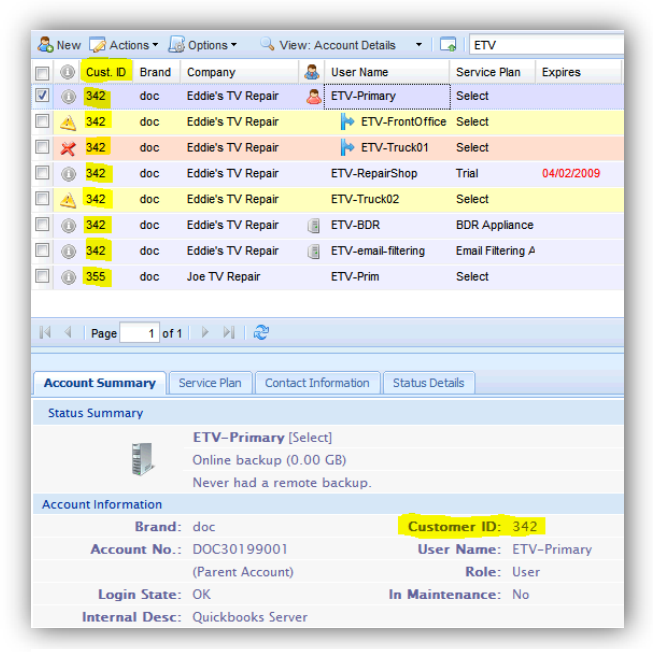

Figure 2.4

- 6. Click the **Save** and **Close** buttons to return to the *Management* tab.
- 7. Set the *Device Types* to **Backup Stats**. Leave the *Default Agreement* blank.
- 8. In the *Managed ID* field, enter the EFS-efoldercustomerid (for example, EFS-342) (see Figure 2.5):

| Management So      | lutions                     |   |   |
|--------------------|-----------------------------|---|---|
|                    | 3                           |   |   |
| Updated: 11/2      | 0/2011 11:52:51PM by admin2 |   |   |
| Company:           | Steelers Investment Company | Ŧ | ٩ |
| Solution:          | eFolder/eFolder             | • |   |
| Managed ID:        | EFS-19652                   |   |   |
| Device Types:      | Backup Stats                | - |   |
| Default Agreement: |                             | • |   |

Figure 2.5

- 9. Click the Save and Close buttons to return to the Management tab.
- 10. Ensure the entry order is exact with *Workstations and Servers* first and *Backup Stats* second. There will be a ConnectWise data flow issue if these two entries are switched (see Figure 2.6).

eFolder ConnectWise Integration Management ID Error Resolution Guide

| Solution 🔺 | Managed ID | Agreement | Device Type              |
|------------|------------|-----------|--------------------------|
| eFolder    | EFS-19652  |           | Workstations and Servers |
| eFolder    | EFS-19652  |           | Backup Stats             |

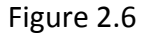

# Step 3. Establish eFolder Web Portal Testing Integration Sync

## A. In the eFolder Web Portal:

- 1. Select Accounts> Account List (Detailed View) from the Main Menu bar. Enter the user account in the *Quick Search* box and click **Search**.
- In the Account No. column (fifth labelled column from the left), click the [E] beside the Account Number (for example: "EFS123456789 [I] [L] [E] [License Keys]") (see Figure 2.7) to view the Event Log.

| Se | arch R    | esults: 9 | Showir | ig <b>1-3</b> | of 3                 |     |                       |                            |
|----|-----------|-----------|--------|---------------|----------------------|-----|-----------------------|----------------------------|
|    | <u>1D</u> | PID <     | CID    | Brand         | Account No           |     | <u>User Name</u>      | Role                       |
| D  | 26343     | 0 [5]     | 19652  | sic [5]       | 15212001 [I] [L] [E] |     | benroethlisberger [5] | Partner Senior Manager [5] |
| -  | -         |           |        |               |                      | 2.4 |                       |                            |

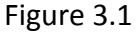

3. In the Event Information column (third labelled column from the left), click the Notifications link and then click the Reprocess Notification link (see Figure 3.2). This will reprocess the old notification that was listed and force the notification process to re-sync within the next two to three minutes instead of waiting for the normal 12-hour daily sync to occur.

| S | ea | arch Results: Showing | <b>1-10</b> of 604    |                                                                                                    | View 🔻 |
|---|----|-----------------------|-----------------------|----------------------------------------------------------------------------------------------------|--------|
|   |    | When [EDT] >          | Account               | Event Information                                                                                                    |        |
| 4 | à  | 2014-05-31 12:05pm    | benroethlisberger [V] | Remote Backup no online backup notification for account<br>[benroethlisberger / 15212001] [Details] [Notifications]<br>Notifications processed [2 actions] on Saturaty, May 31, 2014 12:17:1<br>EDT: Updated ConnectWise backup statistics. Updated ConnectWise<br>management report. Updated ConnectWise agreement parts. Updated<br>ConnectWise ticket #548.<br>[Reprocess Notifications] | 19 PM  |
|   |    |                       |                       | Figure 3.2                                                                                                    |        |

## B. In ConnectWise:

 Select Company > Management Tab and then click the Printer icon (see Figure 3.3). This will generate the ConnectWise Executive Management Report and display the Backup Status sync properly. eFolder ConnectWise Integration Management ID Error Resolution Guide

| 🕒   Search   Cle | ar         | Export View (No View) | 🕶 Edit 🛛 🥥 📢 1 -         |
|------------------|------------|-----------------------|--------------------------|
| Solution 🔺       | Managed ID | Agreement             | Device Type              |
|                  |            |                       |                          |
| eFolder          | EFS-19652  |                       | Workstations and Servers |
| eFolder          | EFS-19652  |                       | Backup Stats             |
|                  |            |                       |                          |
|                  |            |                       |                          |
|                  |            |                       |                          |

# **Conclusion**

To resolve the Management ID Error ConnectWise issue, each web portal user account has to be changed by performing the steps listed above. In addition, the ConnectWise Company *Management* tabs will need to be added to each company accordingly.

#### **Additional Assistance**

We will assist you any way that we can. Please submit questions to <u>support@efolder.net</u>, call us at 800-352-0248, or browse our Knowledge Base at <u>https://secure.efoldering.com/support/kb/</u>.

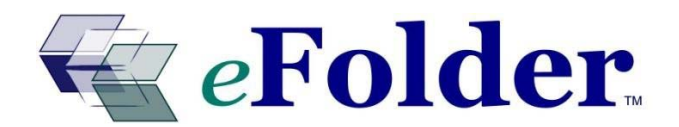